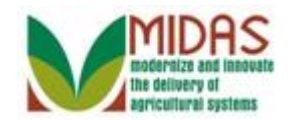

#### Purpose

When a Business Partner record is created or being edited, two real-time system validations are performed: Address Validation and Business Partner Duplicate Check.

The goal of the Address Validation is to prevent invalid addresses from being entered into the CRM system.

The goal of the Business Partner Duplicate Check is to not have multiple entries based on TIN, Business Name, Individual's Name and Address, and Date of Birth.

## Trigger

When entering or editing an address, the Address Validation is triggered when the user selects the Enter key or save button. The address that was entered is validated against the United States Post Service (USPS) data. The Business Partner Duplicate Check is triggered during creation or maintenance of a BP record based on the following fields:

- TIN Type and TIN
- Business Name
- First, Middle, Last Name and Suffix (Individual)
- Address: House Number, Street, City, State, and Zip Code
- Date of Birth (Individual)
- Business Role

#### Prerequisites

• None

## **Helpful Hints**

- "xxxx" within a document represents a variable, which may consist of a name, number, etc.
- In the field description tables, **R** indicates the action is required, **O** indicates the action is optional, and **C** indicates the action is conditional.
- The following notes may be used throughout this work instruction:

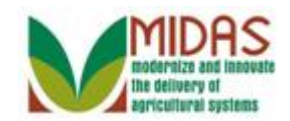

| Note type                       | Icon         | Description                                                                                                    |
|---------------------------------|--------------|----------------------------------------------------------------------------------------------------|
| A general note of information   | <b>f</b>     | This is the most commonly used note<br>icon. It is the default icon in the<br>uPerform system for all notes. Use<br>this icon for general information that<br>falls out of the scope of these other<br>icons. |
| A cautionary note               |              | Use this note to communicate to the<br>end-user of something that <b>MUST</b> be<br>completed or another trigger that<br>should be started and is related to the<br>procedure.                                |
| A critical note                 | $\bigotimes$ | Use this note to specify something that <b>MUST NOT</b> be done during the procedure.                                                                                                    |
| Contact someone                 | C            | Use this icon to specify to the end-<br>user the need to initiate a<br>communication within the<br>organization due to an event in the<br>procedure.                                                          |
| A <b>reference</b> is available |              | Use this note to specify that more<br>information is available in another<br>location. You may reference SOPs,<br>another system, or document.                                                                |

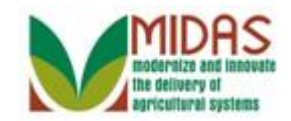

#### Procedure

#### Home

|                     |                                                             | Saved Searches 🗸           | 🔻 Go Advanced 🗎 |
|---------------------|-------------------------------------------------------------|----------------------------|-----------------|
|                     | Home                                                        |                            | 🖸 Back 👻 💟 👻    |
|                     |                                                             |                            | હ 🖨 📀           |
| Homo                |                                                             |                            |                 |
| nome                | Workflow Tasks                                              | Alerts                     | 🗆 × 🗎           |
| Worklist            |                                                             |                            |                 |
| Business Partner    | State Office Approval on Key Field Change for business part | No result found            |                 |
|                     | State Office Approval on Key Field Change for business part |                            |                 |
| Farm Records        | State Onice Approval on Key Field Onange for business part  | Search                     | 🖻 ×             |
| Product Master      | Mak Links                                                   | Search Cleansing Cases     |                 |
|                     | vved Links 🤤 🗙                                              | Search Customers/Contacts  |                 |
| Recent Items        | B No result found                                           | Search Employees           |                 |
|                     |                                                             | Search Member Hierarchies  |                 |
|                     | A                                                           | Search Products            |                 |
| JOHN ROBERTS        | 🔀 Favorites 🔍 🖻 🗙                                           | Search Requested Products  |                 |
| 234082 Not Applica  |                                                             | Search Restricted Fields   |                 |
| JOHN ROBERTS        | My Favorites - Filter: All Items -                          | Ocaren restricted Fields   |                 |
| State Office Approv |                                                             |                            |                 |
|                     | A.H. 5                                                      | Create                     | 🖻 ×             |
|                     | My Favorites                                                | Create Farm/Bin            |                 |
|                     |                                                             | Create New Product Pequest |                 |
|                     |                                                             | Create New Froduct Request |                 |
|                     |                                                             | Reports                    |                 |
|                     |                                                             | Topona                     |                 |
|                     |                                                             | Key Field Change Requests  |                 |
|                     |                                                             | Potential Duplicates       |                 |
|                     |                                                             |                            |                 |
|                     |                                                             |                            |                 |
|                     |                                                             |                            |                 |
|                     |                                                             |                            |                 |
|                     |                                                             |                            |                 |
|                     |                                                             |                            |                 |
|                     |                                                             |                            |                 |
|                     |                                                             |                            |                 |

- 1. Click the JON M ROBERTS JON M ROBERTS link from the Recent Items.
  - When a Business Partner record is created or edited, two real-time system validations are performed after the **Save** button is executed: Address Validation and Business Partner Duplicate Check.

Please refer to the *BP Search Customer Business Partner Record* work instruction.

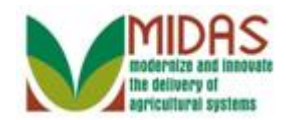

|                     |                          |                      |                           | Saved Sea | arches –          | ✓ Go Adva                        | anced 🗎 |
|---------------------|--------------------------|----------------------|---------------------------|-----------|-------------------|----------------------------------|---------|
|                     | Customer: JON M ROE      | BERTS                |                           |           |                   | 🖸 Bac                            | k 🕶 🖸 👻 |
|                     | 🖫 Save   🗙 Cancel   Copy | /   📴 New   Show Di  | uplicates   Key Field Cha | ange   Mo | ore =             | હ                                | s 🖨 🕜   |
| Home                |                          |                      |                           |           |                   |                                  |         |
| Worklist            | Customer Details Cu      | stomer Profile Roles | Identification Numbers    | SCIMS R   | Replication Statu | IS                               |         |
| Business Partner    | Edit STax ID Histor      | У                    |                           |           |                   |                                  |         |
|                     | General Data             |                      | Mair                      | n Address | and Communi       | ication Data                     |         |
| Farm Records        | Current Role:            | Individual           | Infor                     | mation.   |                   |                                  |         |
| Product Master      | BP Number / ID:          | 8000127139           | Add                       | ress Li.  | 4931 NEW TO       | WN BLVD                          |         |
| Descrititions       | Prefix:                  |                      |                           |           | Example: Stre     | et address, PO BOX XXX, RR       |         |
| Recent items        | First Name:              | JON                  | Add                       | ress Li.  |                   |                                  |         |
|                     | Middle Name:             | М                    |                           |           | Example: Apar     | rtment, Suite, Unit, Building, F |         |
| 234082 Not Applica  | Last Name:               | ROBERTS              |                           | City:     | OWINGS MILL       | S                                |         |
| JOHN ROBERTS        | Suffix:                  |                      |                           | State:    | MD                | MARYLAND                         |         |
| State Office Approv | Common Customer          | JON M ROBERTS        | Z                         | IP Code:  | 21117             |                                  |         |
|                     | Legal Name:              | No                   |                           | Country:  | US                | USA                              |         |
|                     | Language Preference:     | English              | Tele                      | ephone.   |                   |                                  |         |
|                     | Data Origin:             | CRM                  | Mo                        | bile Nu   |                   |                                  |         |
|                     | Employee Type:           | Not an employee      | E-Ma                      | ail Addr  |                   |                                  |         |
|                     | Tax ID Type:             | No Tax Ide 🔞         | Prefe                     | erred C   | Post (letter)     |                                  |         |
|                     | Tax ID Number:           | No Tax ID 🔞          | Carri                     | er Route: | R002              |                                  |         |
|                     | Date of Death:           |                      | Deliv                     | very Ba   | 013               |                                  |         |
|                     | Death Confirmed:         |                      | Cong                      | gressio   | MARYLAND          | 07                               |         |
|                     | Notes                    |                      |                           |           |                   |                                  |         |
|                     |                          |                      |                           |           |                   |                                  |         |
|                     |                          |                      |                           |           |                   |                                  |         |
|                     |                          |                      |                           |           |                   |                                  | -       |

- 2. Click the Edit Edit button to open the fields that can be changed without a KFC form.
  - Ð

In this example, user has received a customer request to update the address. At the conclusion of the address update the Address and Duplicate Check validation checks are triggered.

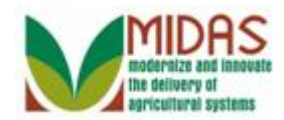

|                     |                        |                     |                    | Saved Sea      | irches -         | 🔻 Go Advanced 🗊                 |
|---------------------|------------------------|---------------------|--------------------|----------------|------------------|---------------------------------|
|                     | Customer: JON M ROE    | BERTS               |                    |                |                  | 🖸 Back 👻 💟 👻                    |
|                     | ☐Save   XCancel   Copy | 🕒 New   Show Du     | plicates   Key Fie | eld Change   M | ore≠             | ع 🖨 🕄                           |
| Home                |                        |                     |                    |                |                  |                                 |
| Worklist            | Customer Details Cus   | tomer Profile Roles | Identification Nun | nbers SCIMS F  | eplication Statu | S                               |
| Business Partner    | Edit STax ID Histor    | 4                   |                    | Main Address   | and Communi      | action Data                     |
| Farm Records        | General Data           |                     |                    | Main Address   | and Communi      |                                 |
| · ·                 | Current Role:          | Individual          | •                  | Information.   |                  |                                 |
| Product Master      | BP Number / ID:        | 8000127139          |                    | Address Li.    | 4931 NEW TO      | WN BLVD                         |
| Recent Items        | Prefix:                | •                   |                    |                | Example: Stree   | et address, PO BOX XXX, RR      |
|                     | First Name:*           | JON                 |                    | Address Li.    |                  |                                 |
| JOHN ROBERTS        | Middle Name:           | M                   |                    |                | Example: Apar    | tment, Suite, Unit, Building, F |
| 234082 Not Applica  | Last Name:*            | ROBERTS             |                    | City:*         | OWINGS MILL      | .S                              |
| JOHN ROBERTS        | Suffix:                | •                   |                    | State:*        | MD 🗇             | MARYLAND                        |
| State Office Approv | Common Customer        | JON M ROBERTS       |                    | ZIP Code:*     | 21117            |                                 |
|                     | Legal Name:*           | N 🖛                 |                    | Country:*      | US 🗇             | USA                             |
|                     | Language Preference:   | English 💌           |                    | Telephone.     |                  |                                 |
|                     | Data Origin:           | CRM                 | -                  | Mobile Nu      |                  |                                 |
|                     | Employee Type:         | Not an employee     | •                  | E-Mail Addr    |                  |                                 |
|                     | Tax ID Type:*          | No Tax Ide 🔻 🕜      |                    | Preferred C    | Post (lette 🔻    |                                 |
|                     | Tax ID Number:         | No Tax ID Nu 🕜      |                    | Carrier Route: | R002             |                                 |
|                     | Date of Death:         | <b>E</b> 2          |                    | Delivery Ba    | 013              |                                 |
|                     | Death Confirmed:       |                     |                    | Congressio     | MARYLAND         | ▼ 07                            |
|                     | Notes                  |                     |                    |                |                  |                                 |
|                     |                        |                     |                    |                |                  |                                 |
|                     |                        |                     |                    |                |                  |                                 |
|                     |                        |                     |                    |                |                  |                                 |

3. Scroll down to the Address tab.

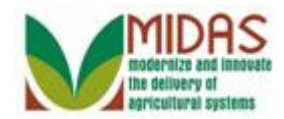

|                     | Saved Searches - Go Ad                                                                             | vanced 🗎 |   |
|---------------------|----------------------------------------------------------------------------------------------------|----------|---|
|                     | Customer: JON M ROBERTS                                                                            | ack 👻 🖸  |   |
|                     | Bave   X Cancel   Copy   BNew   Show Duplicates   Key Field Change   More≠                         | ع 🖨 🔇    |   |
| Home                | Notes                                                                                              |          | 4 |
| Worklist            |                                                                                                    |          |   |
| Business Partner    |                                                                                                    |          |   |
|                     |                                                                                                    |          |   |
| Farm Records        |                                                                                                    |          |   |
| Product Master      |                                                                                                    |          |   |
| Recent Items        | Control Flags Common Eligibility Financial Service                                                 |          |   |
| JON M ROBERTS       |                                                                                                    |          |   |
| JOHN ROBERTS        | Bactrictad:                                                                                        |          |   |
| JOHN ROBERTS        |                                                                                                    |          |   |
| State Office Approv | Addresses* Address Types Communication Numbers E-Mails                                             |          |   |
|                     |                                                                                                    | 0 62     |   |
|                     | Actions Address Current Valid From Valid To                                                        |          |   |
|                     |                                                                                                    |          |   |
|                     | Representative Capacity Relationships                                                              |          |   |
|                     | New History Data                                                                                   | 0 62     |   |
|                     | B No result found                                                                                  |          |   |
|                     | Program Participation* Associated Counties                                                         |          |   |
|                     | [2] Edit                                                                                           | 1 2      |   |
|                     | Act Customer Type Servicin Organization Des General Program Current Participant Program Identifier |          |   |
|                     | FSA CUSTOMER 62623 BALTIMORE CO Has interest in th Currently enrolle 26549663                      |          |   |
|                     | Attachments Change History                                                                         |          |   |

4. Click the **New**<sup>SNew</sup> button to update the current address.

A Business Partner has basic information that may need to be regularly updated or modified, including name, address, phone number, email, and notes.

For further details on how to maintain the BP record, please refer to *BP Maintain Business Partner Customer Record* work instruction.

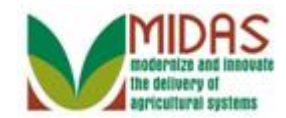

|                                         |                                |                                 | Saved Searches -             |   | 🔻 Go       | Advanced 前   |
|-----------------------------------------|--------------------------------|---------------------------------|------------------------------|---|------------|--------------|
| 1                                       | Customer: JON M ROBERTS        | 3                               |                              |   | C          | 🗅 Back 🝷 🔯 👻 |
|                                         | ✓ Back                         |                                 |                              |   |            |              |
| Home                                    |                                |                                 |                              |   |            |              |
| Worklist                                | Address                        |                                 |                              |   |            |              |
| ······································· | Information Line:              |                                 |                              |   |            |              |
| Business Partner                        | Address Line1:*                |                                 |                              | ] |            |              |
| Farm Records                            |                                | Example: Street address, PO BC  | DX XXX, RR X BOX XXX, HC X B |   |            |              |
| Product Master                          | Address Line 2:                |                                 |                              |   |            |              |
|                                         |                                | Example: Apartment, Suite, Unit | , Building, Floor            |   |            |              |
| Recent Items                            | City:*                         |                                 |                              |   |            |              |
| JON M ROBERTS                           | State:*                        | D                               |                              |   |            |              |
| JOHN ROBERTS                            | ZIP Code:*                     |                                 |                              |   |            |              |
| 234082 Not Applica                      | Country:*                      | US 🗇                            | USA                          |   |            |              |
| State Office Approv                     | Carrier Route:                 |                                 |                              |   |            |              |
|                                         | Delivery Bar Code:             |                                 |                              |   |            |              |
|                                         | Congressional Voting District: | •                               |                              |   |            |              |
|                                         |                                |                                 |                              |   |            |              |
|                                         | Valid From:                    | 02/18/2015                      | Valid To: 12/31/9999         |   |            |              |
|                                         |                                |                                 |                              |   |            |              |
|                                         |                                |                                 |                              |   |            |              |
|                                         |                                |                                 |                              |   |            |              |
|                                         | Address Types                  |                                 |                              |   |            |              |
|                                         | Insert 🗍                       |                                 |                              |   |            | Ŕ            |
|                                         | 哈 Address Type                 |                                 |                              |   | Valid From | Valid To     |
|                                         |                                |                                 |                              | - |            |              |
|                                         |                                |                                 |                              |   |            |              |

**5.** As required, complete/review the following fields:

| Field          | R/O/C | Description                                                                                                    |
|----------------|-------|----------------------------------------------------------------------------------------------------|
| Address Line1: | R     | An alpha/numeric field in which the number<br>and street name of location is entered.<br><b>Example:</b><br>1 Winning Drive            |
| City:          | R     | Incorporated municipality, usually governed<br>by a mayor and a board of alderman or<br>councilman<br><b>Example:</b><br>Ownings Mills |

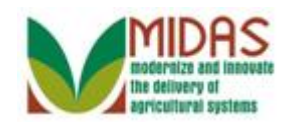

| Field     | R/O/C | Description                                                                      |
|-----------|-------|----------------------------------------------------------------------------------|
| State:    | R     | Field for entry of the two character State abbreviation. Example: Maryland - MD. |
|           |       | Example:<br>MD                                                                   |
| ZIP Code: | R     | 5 digit code indicating the state and post office or postal zone                 |
|           |       | <b>Example:</b><br>21117                                                         |

|                     |                                |                                 | Saved Searches -            | ✓ Go Advanced m     |
|---------------------|--------------------------------|---------------------------------|-----------------------------|---------------------|
|                     | Customer: JON M ROBERTS        | ;                               |                             | 🔄 Back 👻 💟 👻        |
|                     | 🖋 Back                         |                                 |                             |                     |
| Home                | <u> </u>                       |                                 |                             |                     |
| Worklist            | Address                        |                                 |                             |                     |
|                     | Information Line:              |                                 |                             | ,                   |
| Business Partner    | Address Line1:*                | 1 Winning Drive                 |                             |                     |
| Farm Records        |                                | Example: Street address, PO BC  | X XXX, RR X BOX XXX, HC X B |                     |
| Product Master      | Address Line 2:                |                                 |                             |                     |
|                     |                                | Example: Apartment, Suite, Unit | , Building, Floor           |                     |
| Recent Items        | City:*                         | Ownings Mills                   |                             |                     |
| JON M ROBERTS       | State:*                        | MD 🗇                            |                             |                     |
| JOHN ROBERTS        | ZIP Code:*                     | 21117                           |                             |                     |
| 234082 Not Applica  | Country:*                      | US 🗇                            | USA                         |                     |
| State Office Approv | Carrier Route:                 |                                 |                             |                     |
|                     | Delivery Bar Code:             |                                 |                             |                     |
|                     | Congressional Voting District: | •                               |                             |                     |
|                     |                                |                                 |                             |                     |
|                     | Valid From:                    | 02/18/2015                      | Valid To: 12/31/9999        |                     |
|                     |                                |                                 |                             |                     |
|                     |                                |                                 |                             |                     |
|                     |                                |                                 |                             |                     |
|                     | Address Types                  |                                 |                             |                     |
|                     | Insert 🗊                       |                                 |                             | e,                  |
|                     | 哈 Address Type                 |                                 |                             | Valid From Valid To |
|                     |                                |                                 |                             | •                   |
|                     |                                |                                 |                             |                     |

6. Click the Address Type drop-down icon to view the available options.

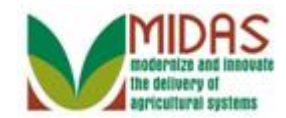

|                     |                                   |                                 | Saved Searches -             | ✓ Go Advanced m     |
|---------------------|-----------------------------------|---------------------------------|------------------------------|---------------------|
|                     | Customer: JON M ROBERTS           | ;                               |                              | 🖸 Back 👻 💟 👻        |
|                     | 🖋 Back                            |                                 |                              |                     |
| Home                | <b></b>                           |                                 |                              |                     |
| Worklist            | Address                           |                                 |                              |                     |
|                     | Information Line:                 |                                 |                              |                     |
| Business Partner    | Address Line1:*                   | 1 Winning Drive                 |                              |                     |
| Farm Records        |                                   | Example: Street address, PO BO  | DX XXX, RR X BOX XXX, HC X B |                     |
| Product Master      | Address Line 2:                   |                                 |                              |                     |
|                     |                                   | Example: Apartment, Suite, Unit | , Building, Floor            |                     |
| Recent Items        | City:*                            | Ownings Mills                   |                              |                     |
| JON M ROBERTS       | State:*                           | MD 🗇                            |                              |                     |
| JOHN ROBERTS        | ZIP Code:*                        | 21117                           |                              |                     |
| 234082 Not Applica  | Country:*                         | US 🗇                            | USA                          |                     |
| State Office Approv | Carrier Route:                    |                                 |                              |                     |
|                     | Delivery Bar Code:                |                                 |                              |                     |
|                     | Congressional Voting District:    | •                               |                              |                     |
|                     |                                   |                                 |                              |                     |
|                     | Valid From:                       | 02/18/2015                      | Valid To: 12/31/9999         |                     |
|                     |                                   |                                 |                              |                     |
|                     | BILL TO Billing Address           |                                 |                              |                     |
|                     | SHIP_TO Shipping Addres           | s                               |                              |                     |
|                     | Add XXDEFAULT Standard Addres     | S                               |                              |                     |
|                     | Ins ZMAIL_TO Mailing Address      |                                 |                              | es.                 |
|                     | CITER AND A STREET Street Address | •                               |                              | Valid From Valid To |
|                     |                                   |                                 |                              | •                   |
|                     |                                   |                                 |                              |                     |

7. Select Standard Address list item Standard Address from the Address Type list.

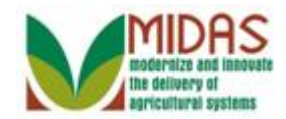

|                          |                                |                                | Saved Searches -           | -        | Go Advanced 🗎 |
|--------------------------|--------------------------------|--------------------------------|----------------------------|----------|---------------|
| <b>↓</b>                 | Customer: JON M ROBERT         | S                              |                            |          | 🖸 Back 👻 🖸 👻  |
|                          | ✓ Back                         |                                |                            |          | <b>_</b> (1)  |
| Home                     | Address                        |                                |                            |          | <b>^</b>      |
| Worklist                 | Address                        |                                |                            |          |               |
|                          | Address Line1:*                | 1 Winning Drive                |                            |          |               |
|                          | Audress Line I.                | Example: Street address, DO B  |                            |          |               |
| Farm Records             | Address Line 2                 | Example: Street address, FO D  | OA AAA, KK A DOA AAA, HO A |          |               |
| Product Master           | Address Line 2.                | Example: Apartment, Suite, Uni | t. Building, Floor         |          |               |
| Recent Items             | City:*                         | Ownings Mills                  | .,                         |          |               |
| JON M ROBERTS            | State:*                        | MD D                           | MARYLAND                   |          |               |
| JOHN ROBERTS             | ZIP Code:*                     | 21117                          |                            |          |               |
| 234082 Not Applica       | Country:*                      | US 🗗                           | USA                        |          |               |
| State Office Approv      | Carrier Route:                 |                                |                            |          |               |
| ciato cinico r approtini | Delivery Bar Code:             |                                |                            |          |               |
|                          | Congressional Voting District: | •                              |                            |          |               |
|                          |                                |                                |                            |          |               |
|                          | Valid From:                    | 02/18/2015                     | Valid To: 12/31/9999       |          |               |
|                          |                                |                                |                            |          |               |
|                          |                                |                                |                            |          |               |
|                          | Address Types                  |                                |                            |          |               |
|                          | Incort                         |                                |                            |          | a,            |
|                          |                                |                                |                            | Valid Er | Valid To      |
|                          | Standard Address               |                                |                            | 02/18/2  | 12/31/9       |
|                          |                                |                                |                            | ▼        | 1213113       |
|                          |                                |                                |                            |          |               |

**8.** Click the **Back** Back button to return to the Customer: page.

After entering all required address data, the address will be validated. The validated Address will be automatically populated with the Zip+4, Congressional Voting District, Carrier Route and Barcode.

The purpose of the address validation is to prevent invalid or incomplete addresses from being saved in BP, resulting in returned mail and wasted postage. If the user chooses to **Use the Original Address** button, the Zip +4, Congressional Voting District, Carrier Route and Barcode will need to be manually entered into the customer record.

The Address Validation is only performed for one address at a time; when either a new address is being created, or an existing address is updated. The user will have the option to accept the recommended validated address, use the original address entered, or cancel to the update the record manually.

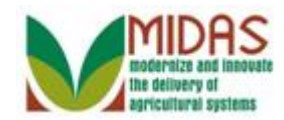

#### Error at address check

| Address Component   | Original Address | Validated Address |
|---------------------|------------------|-------------------|
| Address Line 1      | 1 WINNING DRIVE  | 1 WINNING DR      |
| Secondary Number    |                  |                   |
| Street 2            |                  |                   |
| Address Line 2      |                  |                   |
| DPV/Carr./Cong.dist |                  | 013 R002 2407     |
| Building Code       |                  |                   |
| Room Number         |                  |                   |
| Floor               |                  |                   |
| City                | OWNINGS MILLS    | OWINGS MILLS      |
| ZIP Code            | 21117            | 21117-4776        |
| State               | MD               | MD                |
| Country             | US               | US                |

- 9. Click the Accept Accept button to accept the Validated Address change.
  - If the users selects the Accept button, the Customer page returns with the validated address data populating the address fields in the Mail and Communications Data section on the Customer Details tab.
  - Ð

If the user selects the Use Original Address button, the Customer page returns with the original (user entered) address and the Carrier Route, Bar Code and Congressional Voting District are not automatically updated. Those fields will require manual entry.

Ð

If the user selects the **Cancel** button, the Customer page returns with the address validation cancelled. However, when the user selects the **Save** button again from the customer record, the address validation is performed again.

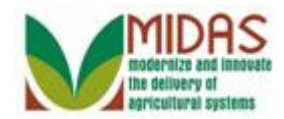

|                                                                            | Saved Searches 🗸 🗸 Go Ad                                                                                                    | vanced  |
|----------------------------------------------------------------------------|----------------------------------------------------------------------------------------------------|---------|
|                                                                            | Customer: JON M ROBERTS                                                                                                    | ick 👻 🖸 |
|                                                                            | ☐Save   X Cancel   Copy   C New   Show Duplicates   Key Field Change   More≠                                                                                                    | 2 🖨     |
| Home                                                                       | Notes                                                                                                    |         |
| Worklist                                                                   |                                                                                                    | 51      |
| Business Partner                                                           |                                                                                                    |         |
|                                                                            |                                                                                                    |         |
| Farm Records                                                               |                                                                                                    |         |
| Product Master                                                             |                                                                                                    |         |
| Recent Items                                                               | Control Flags Common Eligibility Financial Service                                                                                                    |         |
| JOHN ROBERTS<br>234082 Not Applica<br>JOHN ROBERTS<br>State Office Approv. | Inactive:  Restricted: Addresses* Address Types Communication Numbers E-Mails                                                                                                    | 8 20    |
|                                                                            | Actions Address Current Valid From Valid To                                                                                                    |         |
|                                                                            | Activity     Address     Current     Valid 1000000000000000000000000000000000000                                                                                                    |         |
|                                                                            | Image: Second control of the control of the control of th |         |
|                                                                            | Representative Capacity Relationships                                                                                                    |         |
|                                                                            | New History Data                                                                                                    | 1 2     |
|                                                                            | No result found                                                                                                    |         |
|                                                                            | Program Participation* Associated Counties                                                                                                    |         |
|                                                                            | [] Edit                                                                                                    | 9 2     |
|                                                                            | Act Customer Type Servicin Organization Des General Program Current Participant Program Identifier                                                                                                    |         |
|                                                                            | FSA CUSTOMER 62623 BALTIMORE CO Has interest in th Currently enrolle 26549663                                                                                                    |         |

**10.** Scroll up to the **Customer Details** tab.

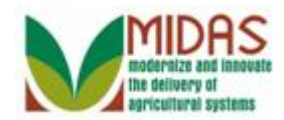

|                     |                        |                     |                    | Saved Sea       | rches -          | 🔻 Go Advan                      | ced 🗎 |
|---------------------|------------------------|---------------------|--------------------|-----------------|------------------|---------------------------------|-------|
|                     | Customer: JON M ROE    | BERTS               |                    |                 |                  | 🖸 Back                          | • 🖸 • |
|                     | Save   X Cancel   Copy | 📴 New   Show Dup    | licates   Key Fie  | eld Change   Mo | ore≠             | R                               | 🔒 🕜   |
| Home                |                        |                     |                    |                 |                  |                                 |       |
| Worklist            | Customer Details Cus   | tomer Profile Roles | Identification Num | bers SCIMS R    | eplication Statu | S                               |       |
| Business Partner    | Conoral Data           | У                   |                    | Main Address    | and Communi      | antion Data                     | _     |
| Earm Records        | General Data           |                     |                    | Main Address    |                  |                                 |       |
|                     | Current Role:          | Individual          | *                  | Information.    |                  |                                 |       |
| Product Master      | BP Number / ID:        | 8000127139          |                    | Address Li.     | 1 WINNING DE     | 2                               |       |
| Pocont Itoms        | Prefix:                | •                   |                    |                 | Example: Stree   | et address, PO BOX XXX, RR…     |       |
|                     | First Name:*           | JON                 |                    | Address Li.     |                  |                                 |       |
|                     | Middle Name:           | M                   |                    |                 | Example: Apar    | tment, Suite, Unit, Building, F |       |
| 234082 Not Applica  | Last Name:*            | ROBERTS             |                    | City:*          | OWINGS MILL      | S                               |       |
| JOHN ROBERTS        | Suffix:                | •                   |                    | State:*         | MD 🗇             | MARYLAND                        |       |
| State Office Approv | Common Customer        | JON M ROBERTS       |                    | ZIP Code:*      | 21117-4776       |                                 |       |
|                     | Legal Name:*           | N 🕶                 |                    | Country:*       | US 🗇             | USA                             |       |
|                     | Language Preference:   | English 💌           |                    | Telephone.      |                  |                                 |       |
|                     | Data Origin:           | CRM                 | -                  | Mobile Nu       |                  |                                 |       |
|                     | Employee Type:         | Not an employee     | -                  | E-Mail Addr     |                  |                                 |       |
|                     | Tax ID Type:*          | No Tax Ide 🔻 🔞      |                    | Preferred C     | Post (lette 🔻    |                                 |       |
|                     | Tax ID Number:         | No Tax ID Nu 🕜      |                    | Carrier Route:  | R002             |                                 |       |
|                     | Date of Death:         | 62                  |                    | Delivery Ba     | 013              |                                 |       |
|                     | Death Confirmed:       |                     |                    | Congressio      | MARYLAND         | ▼ 07                            |       |
|                     | Notes                  |                     |                    |                 |                  |                                 |       |
|                     |                        |                     |                    |                 |                  |                                 |       |
|                     |                        |                     |                    |                 |                  |                                 |       |
|                     |                        |                     |                    |                 |                  |                                 | -     |

- 11. Click the Save Bave button to create your Business Partner record.
  - The BP Duplicate Check Validation performs a system check for previously created BP records based on certain duplicate attributes and comparison rules. After performing the check, CRM displays a list of any potential matches, including the percentage to denote the likelihood of a valid match.

#### **Duplicate Check**

|                                                             |                                   |                                                | <b>a</b>                                            |
|-------------------------------------------------------------|-----------------------------------|------------------------------------------------|-----------------------------------------------------|
|                                                             | Simi                              | Arch                                           | Cas                                                 |
| 8000127137 JOHN / 1 WINNING DR / OWINGS MILLS MD 21117-4776 |                                   |                                                |                                                     |
|                                                             | G DR / OWINGS MILLS MD 21117-4776 | Simi<br>G DR / OWINGS MILLS MD 21117-4776 95.0 | Simi Arch<br>G DR / OWINGS MILLS MD 21117-4776 95.0 |

**12.** Click the **Ignore** button to bypass the duplicate decision.

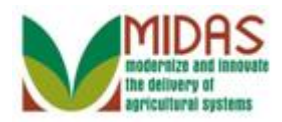

The **Merge** record to open a new window and proceed with merging the newly created BP record with the existing matching BP record.

The **Ignore** button if they opt to temporarily bypass the decision and create the a new or modify the record. These potential matches will continue to appear on the Potential Duplicate Report until resolved.

The **Not a Duplicate** button to confirm that the newly created record is unique and not a duplicate of the identified potential matches.

The **Cancel** button to return to the previous screen without saving changes.

#### Saved Searches -▼ Go Advanced 前 Customer: JON M ROBERTS 🖸 Back 👻 🖸 👻 🙏 (1) 🖪 (1) 🔌 📇 🕝 Home Customer Details Customer Profile Roles Identification Numbers SCIMS Replication Status Worklist Edit S Tax ID History **Business Partner** General Data Main Address and Communication Data Farm Records Current Role: Individual Information. BP Number / ID: 8000127139 Address Li. 1 WINNING DR Product Master Prefix: Example: Street address, PO BOX XXX, RR... **Recent Items** First Name: JON Address Li. JON ROBERTS Middle Name: M Example: Apartment, Suite, Unit, Building, F... JOHN ROBERTS Last Name: ROBERTS City: OWINGS MILLS 234082 Not Applica... State: MD MARYLAND Suffix: JOHN ROBERTS Common Customer.. JON M ROBERTS State Office Approv.. ZIP Code: 21117-4776 Legal Name: No Country: US USA Language Preference: English Telephone. Data Origin: CRM Mobile Nu Employee Type: Not an employee E-Mail Addr ... Tax ID Type: No Tax Ide... 🔞 Preferred C.. Post (letter) Tax ID Number: No Tax ID... 🔞 Carrier Route: R002 Date of Death: Delivery Ba., 013 Death Confirmed: Congressio. MARYLAND 07 Notes

# **Customer: JON M ROBERTS**

**13.** Click **Expand** message area ► label to view the messages located in the upper right corner.

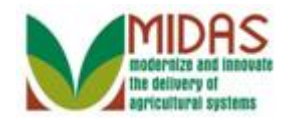

|                     |                         |                                     |                         | Saved Sea    | arches -         |                | ▼ Go           | Advano | ed 🗎  |
|---------------------|-------------------------|-------------------------------------|-------------------------|--------------|------------------|----------------|----------------|--------|-------|
| C                   | Customer: JON M ROBERTS |                                     |                         |              |                  |                |                | Back   | - 🖸 - |
|                     | Save 🛛 🗙 Cancel 🕇 Copy  | 📴 New   Show Dup                    | licates   Key Field Cha | inge   Mi    | ore =            |                | 📕 (1) 🖪 (1)    | Q      | 4     |
| Home                |                         |                                     |                         |              |                  |                | >              | <      |       |
| Worklist Home       | Customer Details Custo  | omer Profile Roles                  | Identification Numbers  | e <u>۱</u> ۵ | Business partner | 8000127139 i   | s a duplicate  |        |       |
| Pusiness Dertner    | Edit STax ID History    |                                     |                         |              | Jata nas been sa | ived           |                |        |       |
|                     | General Data            | Main Address and Communication Data |                         |              |                  |                |                |        |       |
| Farm Records        | Current Role: In        | ndividual                           | Infor                   | mation.      |                  |                |                |        |       |
| Product Master      | BP Number / ID: 8       | 8000127139                          | Add                     | ress Li.     | 1 WINNING DF     | ર              |                |        |       |
| Denth               | Prefix:                 |                                     |                         |              | Example: Stre    | et address, Po | o box XXX, f   | R      |       |
| Recent Items        | First Name: J           | ION                                 | Add                     | ress Li.     |                  |                |                |        |       |
| JON ROBERTS         | Middle Name: M          | Λ                                   |                         |              | Example: Apar    | tment, Suite,  | Unit, Building | g, F   |       |
| 234082 Not Applica  | Last Name: F            | ROBERTS                             |                         | City:        | OWINGS MILL      | .S             |                |        |       |
| JOHN ROBERTS        | Suffix:                 |                                     |                         | State:       | MD               | MARYLANE       | )              |        |       |
| State Office Approv | Common Customer J       | ION M ROBERTS                       | Z                       | IP Code:     | 21117-4776       |                |                |        |       |
|                     | Legal Name: N           | ۱o                                  |                         | Country:     | US               | USA            |                |        |       |
|                     | Language Preference: E  | English                             | Tele                    | ephone.      |                  |                |                |        |       |
|                     | Data Origin: 0          | CRM                                 | Mol                     | bile Nu      |                  |                |                |        |       |
|                     | Employee Type: N        | lot an employee                     | E-Ma                    | il Addr      |                  |                |                |        |       |
|                     | Tax ID Type: N          | lo Tax Ide 🔞                        | Prefe                   | erred C      | Post (letter)    |                |                |        |       |
|                     | Tax ID Number: N        | lo Tax ID 🔞                         | Carrie                  | er Route:    | R002             |                |                |        |       |
|                     | Date of Death:          |                                     | Deliv                   | ery Ba       | 013              |                |                |        |       |
|                     | Death Confirmed:        |                                     | Cong                    | gressio      | MARYLAND         | 07             |                |        |       |
|                     | Notes                   |                                     |                         |              |                  |                |                |        |       |
|                     |                         |                                     |                         |              |                  |                |                |        |       |
|                     |                         |                                     |                         |              |                  |                |                |        |       |
|                     |                         |                                     |                         |              |                  |                |                |        | -     |

14. Click the Home

button to return to the CRM page.

The error message listed is just a warning that indicates a duplicate record has been found. Since the the Ignore button was selected it will continue to appear until the issue is resolved. The State Office Specialist will execute the Initiate Customer Merge from the Potential Duplicate report to merge the defined duplicate records.

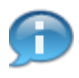

A existing Business Partner record was modified and the BP record passed the Address and Duplicate Validation checks.

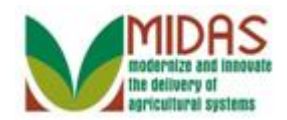

# Result

You have modified a BP record and completed the Address Validation and BP Duplicate Checks.